Service des politiques support et des systèmes d'information PNE Sécurité – Centre de prestation et d'ingénierie informatique

13/02/2017

#### Chiffrement Cryhod du poste de travail

Guide utilisateur

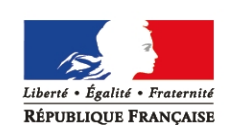

MINISTÈRE DE L'ENVIRONNEMENT, DE L'ÉNERGIE ET DE LA MER www.developpement-durable.gouv.fr MINISTÈRE DU LOGEMENT, ET DE L'HABITAT DURABLE www.logement.gouv.fr

#### Historique des versions du document

| Date       | Commentaire      |
|------------|------------------|
| 13/02/2017 | Version initiale |
|            |                  |
|            |                  |
|            |                  |

# SOMMAIRE

| 1 - INTRODUCTION                      | 3 |
|---------------------------------------|---|
| 2 - ACCÉDER À VOTRE POSTE DE TRAVAIL  | 4 |
| 3 - OBTENIR UN ACCÈS DE SECOURS       | 5 |
| 4 - CHANGER VOTRE MOT DE PASSE CRYHOD | 7 |

## **1** - Introduction

Cryhod est un produit de sécurité pour postes de travail assurant à la fois une authentification au démarrage du poste et un chiffrement complet et transparent des données. Il s'agit de la solution retenue par le ministère dans le cadre du marché interministériel conduit par l'ANSSI en 2016.

Ce document vous explique :

- comment accéder à votre poste de travail ;
- comment changer votre mot de passe Cryhod ;
- comment vous faire assister en cas de perte de votre mot de passe Cryhod.

## 2 - Accéder à votre poste de travail

Cryhod est un logiciel ajoutant un menu d'authentification au démarrage de votre poste de travail.

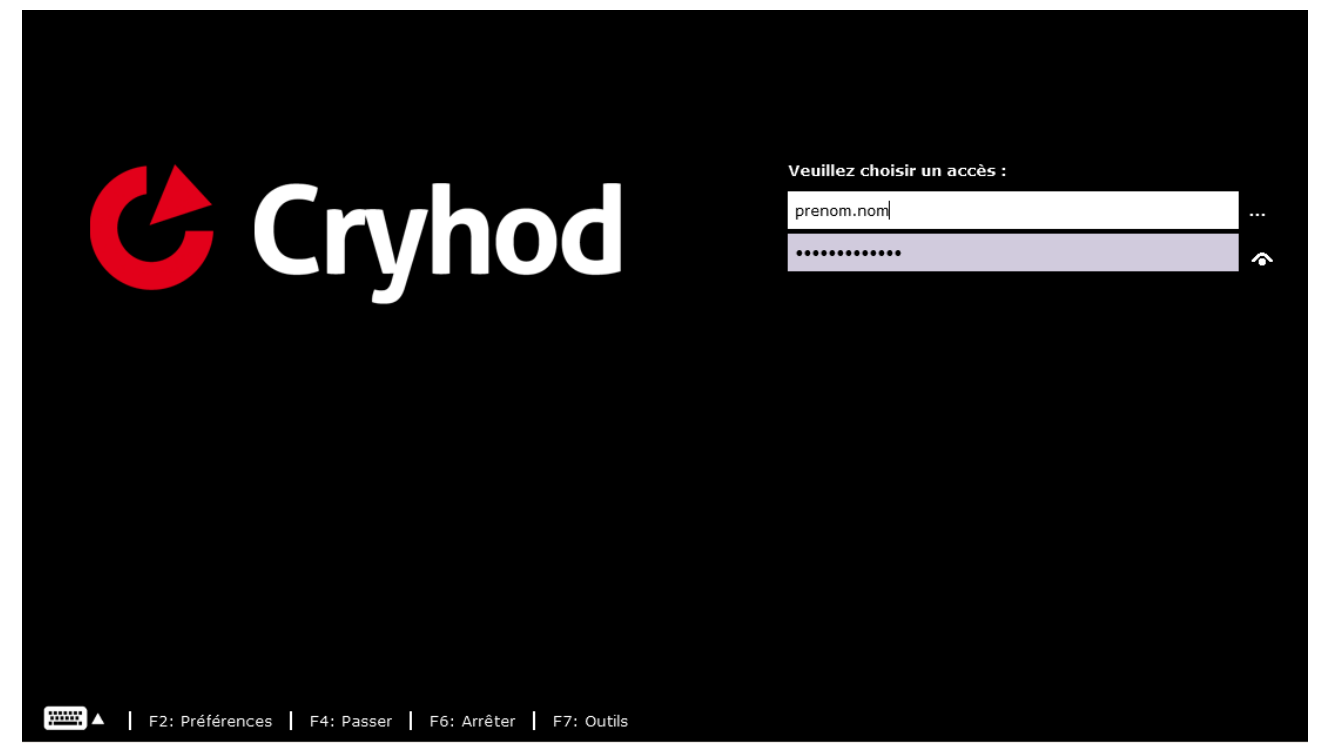

Votre identifiant est généralement présenté dans le premier champs de saisi.

Si ce n'est pas le cas :

- cliquez sur les trois points "..." à gauche du champs (encadré 1 de la capture d'écran cidessous).
- sélectionnez le dans la liste qui vous est proposé.

Saisissez ensuite votre mot de passe Cryhod. Vous pouvez le contrôler en cliquant sur l'icône représentant un œil à droite du champ mot de passe (encadré 2 de la capture ci-dessous).

| Veuillez choisir un accès : | 1        |
|-----------------------------|----------|
| prenom.nom                  |          |
| ••••••                      | <b>^</b> |
|                             | 2        |

Validez ce formulaire, votre écran d'authentification Windows apparaîtra. Authentifiez vous et travaillez sans changement, le chiffrement Cryhod est transparent, vous n'avez plus à vous en préoccuper.

### 3 - Obtenir un accès de secours

Si vous avez perdu votre accès au démarrage du poste (voir exemple ci-dessous), vous pouvez effectuer une demande de déblocage auprès de votre support informatique.

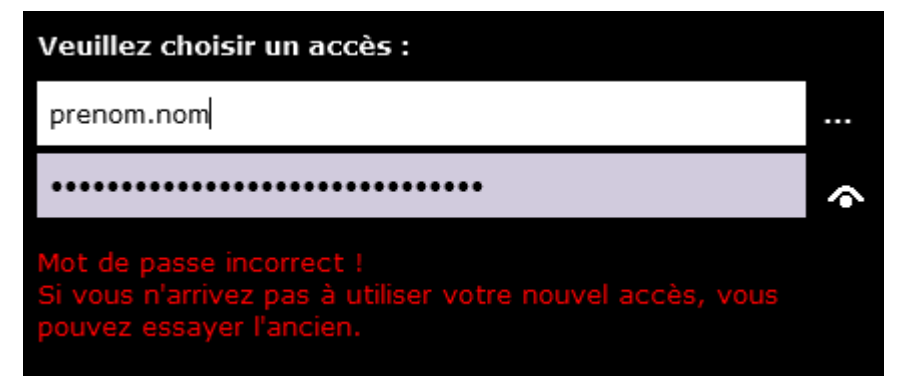

Pour cela, cliquez sur le menu "**F7 : Outils**" (ou appuyez sur la touche F7) depuis le menu d'authentification de Cryhod (menus visibles en bas à gauche de l'écran d'accueil) :

| ······ | F2: Préférences | Ι | F4: Passer | F6: Arrêter | Ι | F7: Outils |
|--------|-----------------|---|------------|-------------|---|------------|

Sélectionnez ensuite le choix Procédure de secours :

|                             | Outils            |
|-----------------------------|-------------------|
| 1- Activer le support des p | ériphériques USB. |
| 2- Procédure de Secours.    | Annuler           |
|                             |                   |

Cliquez sur Oui pour valider la demande d'assistance.

L'écran qui s'affiche détaille alors les éléments nécessaires pour faire votre demande de déblocage :

- Les coordonnés de votre support informatique (1) ;
- Une chaîne de caractère (2) qui sera à communiquer à votre support.

**Contactez votre support informatique** et indiquez lui le problème rencontré. Vous pouvez ensuite lui communiquer le ticket généré.

|                            | Procédure de sec                                                | ours                    |
|----------------------------|-----------------------------------------------------------------|-------------------------|
| Je conta                   | acte mon Centre de Secours pour obtenir un Laisser Passer Tempo | raire :                 |
| Veuillez                   | z contacter votre support de proximité en cas de problème       |                         |
| 🚔 vot<br>📕 000             | re_support_informatique@adresse.gouv.fr<br>00000000             | 1                       |
| <b>Ticket :</b><br>Vous de | vez dicter le ticket suivant à votre interlocuteur :            |                         |
|                            | D 6 B 2 - 2 8 2 6 - 8 2 6                                       | 6 8 <sup>2</sup>        |
|                            | DELTA six BRAVO deux - deux huit deux si                        | ix - huit deux six huit |
| Nom de<br>w7-64-P          | e machine :<br>PC                                               |                         |

**Note** : Une aide vous est proposé automatiquement pour dicter cette chaîne de caractère (*Delta six...* dans l'exemple).

Une fois le ticket dicté, cliquez sur le bouton **Continuer**. En retour, le support vous fournira un mot de passe temporaire pour débloquer votre poste.

**Notez ce mot de passe temporaire**, vous en aurez besoin pour ouvrir votre session de travail si vous ne réinitialisez pas votre mot de passe à la prochaine ouverture de session.

Saisissez le mot de passe temporaire dans le champs dédié. Une fois le mot de passe rentré, vérifiez que la « valeur de contrôle » affichée et calculée automatiquement correspond bien à celle que vous communique le support :

- Si c'est le cas, validez en appuyant sur la touche entrée pour déverrouiller votre accès Cryhod.
- Sinon, vérifiez avec le support le mot de passe renseigné jusqu'à avoir la même valeur de contrôle.

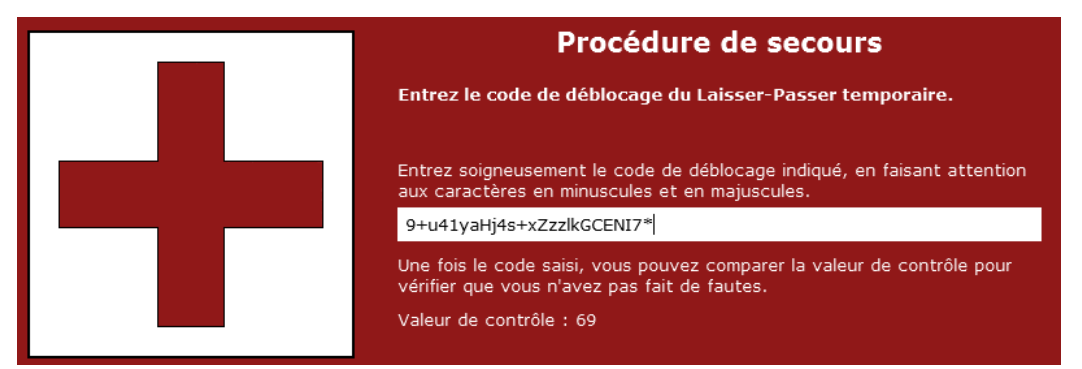

Vous pouvez ensuite ouvrir votre session de travail Windows et procéder à la réinitialisation de votre mot de passe.

Au prochain démarrage, la procédure de secours sera de nouveau affichée.

- Si vous n'avez pas réinitialisé votre mot de passe : réutilisez le code de secours communiqué par votre support informatique.
- Si vous avez réinitialisé votre mot de passe : appuyez sur la touche F3 sur l'écran de secours pour clore le ticket. Vous pourrez ensuite utiliser votre propre accès.

F2: Préférences F3: Clore le ticket F4: Mode normal

nal F6: Arrêter

### 4 - Changer votre mot de passe Cryhod

Vous pouvez modifier votre mot de passe Cryhod. Pour cela, procédez dans l'ordre aux opérations suivantes.

Cliquez sur la flèche en barre des tâches pour afficher les icônes cachées (1).

Ouvrez le centre de chiffrement en faisant un clic droit sur l'icône Cryhod dédiée (2) puis en choisissant "Ouvrir le centre de chiffrement".

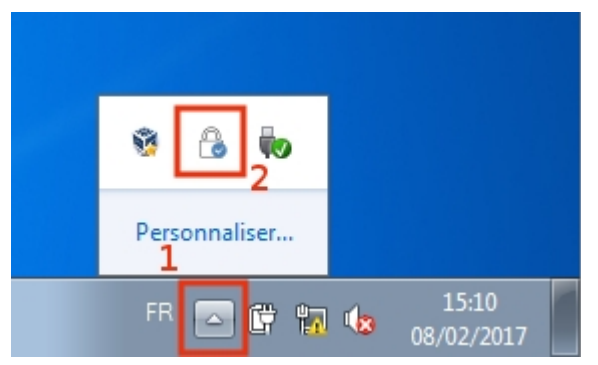

Dans le centre de chiffrement, faites un clic droit sur l'**icône Cryhod** située en haut à gauche de la fenêtre affichée (1) :

| C Centr  | e de Chiffrement de l'Ordinat                                                        | eur 🗖 🗖 💌                                                                                         |   |
|----------|--------------------------------------------------------------------------------------|---------------------------------------------------------------------------------------------------|---|
|          | Maintenez vos disc<br>L'ordinateur est confor<br>disques et partitions so<br>choix). | ues et partitions chiffrés<br>me à la cible de protection: les<br>nt protégés (certains selon vos |   |
| Partitio | ns du disque 0                                                                       | · · · · · · · · · · · · · · · · · · ·                                                             | • |
|          | C: (système)<br>Partition conforme à la c<br>Partition chiffrée.                     | 24,9 Go<br>NTFS                                                                                   | • |

Dans la liste déroulante affichée, sélectionnez le menu Options.

| - | Restaurer<br>Déplacer<br>Taille<br>Réduire<br>Agrandir            |             | partitions chiffrés<br>ible de protection: les<br>gés (certains selon vos |  |  |
|---|-------------------------------------------------------------------|-------------|---------------------------------------------------------------------------|--|--|
| × | Fermer                                                            | Alt+F4      |                                                                           |  |  |
|   | Options                                                           |             | rer les acces                                                             |  |  |
|   | A propos de Cryhod<br>Partition conforme à<br>Partition chiffrée. | •<br>à la c | 24,9 Go<br>NTFS                                                           |  |  |

Cliquez sur le lien Changer ma clef dans la fenêtre "Accès personnel".

| Options |                                  | ×                                                     |
|---------|----------------------------------|-------------------------------------------------------|
| Accès p | ersonnel                         |                                                       |
| R       | Votre liste d'accès<br>chiffrés. | s personnelle est utilisée pour protéger vos éléments |
|         | Votre accès perso                | onnel est :                                           |
|         | 晶 Util-w7                        | (mot de passe)                                        |
|         | <u>Changer ma dé</u>             | ]                                                     |
|         |                                  | ОК                                                    |

Un assistant de changement de mot de passe vous est proposé. cliquez sur "**Suivant**" puis sélectionnez "**Mot de passe**" dans les différents choix affichés.

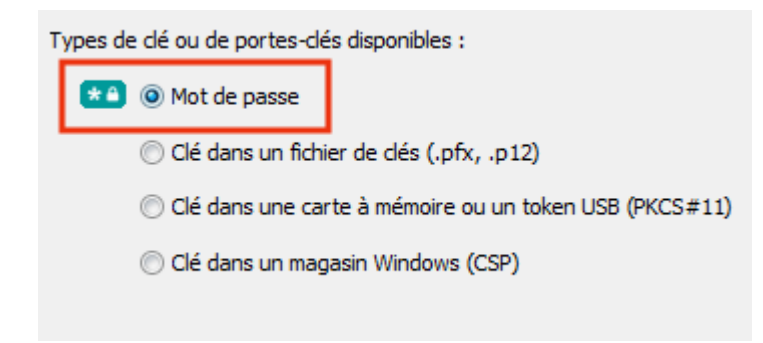

Saisissez maintenant :

- Votre mot de passe actuel ;
- Le nouveau mot de passe et sa confirmation.

Cliquez enfin sur **Terminer** pour valider le changement de mot de passe.

| Changement d'accès                                                                                                    | ×                   |
|----------------------------------------------------------------------------------------------------|---------------------|
| Changement de mot de passe<br>Saisissez votre ancien mot de passe puis choisissez en un nouveau avec une force convenable<br>(pastille verte), et confirmez-le.                                                                                                    | R                   |
| Saisissez votre ancien mot de passe (utilisateur Util-w7) :                                                                                                    |                     |
| •••••                                                                                                    |                     |
| Choisissez votre nouveau mot de passe :                                                                                                    |                     |
| •••••                                                                                                    | 0                   |
| Saisissez le à nouveau pour confirmation :                                                                                                    |                     |
| •••••                                                                                                    | 0                   |
| Pour être accepté un mot de passe doit respecter 100% des contraintes suivantes : 8 caractères, do majuscule, 1 minuscule, 1 ponctuation, 1 chiffre (dans n'importe quel ordre). Les caractères répétés r sont pas comptabilisés. Si ces recommandations ne sont pas suivies le mot de passe sera refusé. De p la touche située entre 'MAJ' et 'w' n'est pas autorisée. | int 1<br>ne<br>olus |
| < Précédent Terminer An                                                                                                    | nuler               |

Cliquez sur le bouton OK et fermez le centre de chiffrement pour clore la procédure.

•

Au prochain redémarrage, vous devrez utiliser ce nouveau mot de passe.